## Замена сертификата для действующего абонента

Для замены сертификата необходимо выполнение следующих условий:

- 1. Заканчивающийся и новый сертификат должны быть оформлены на законного представителя организации.
- В списке выбора сертификата для замены будут доступны только сертификаты, подходящие к текущей учетной записи совпадающие по одному из реквизитов организации: ИНН или ОГРН/ОРГНИП.

Для замены действующего сертификата откройте раздел **Текущий пользователь** Список заявлений:

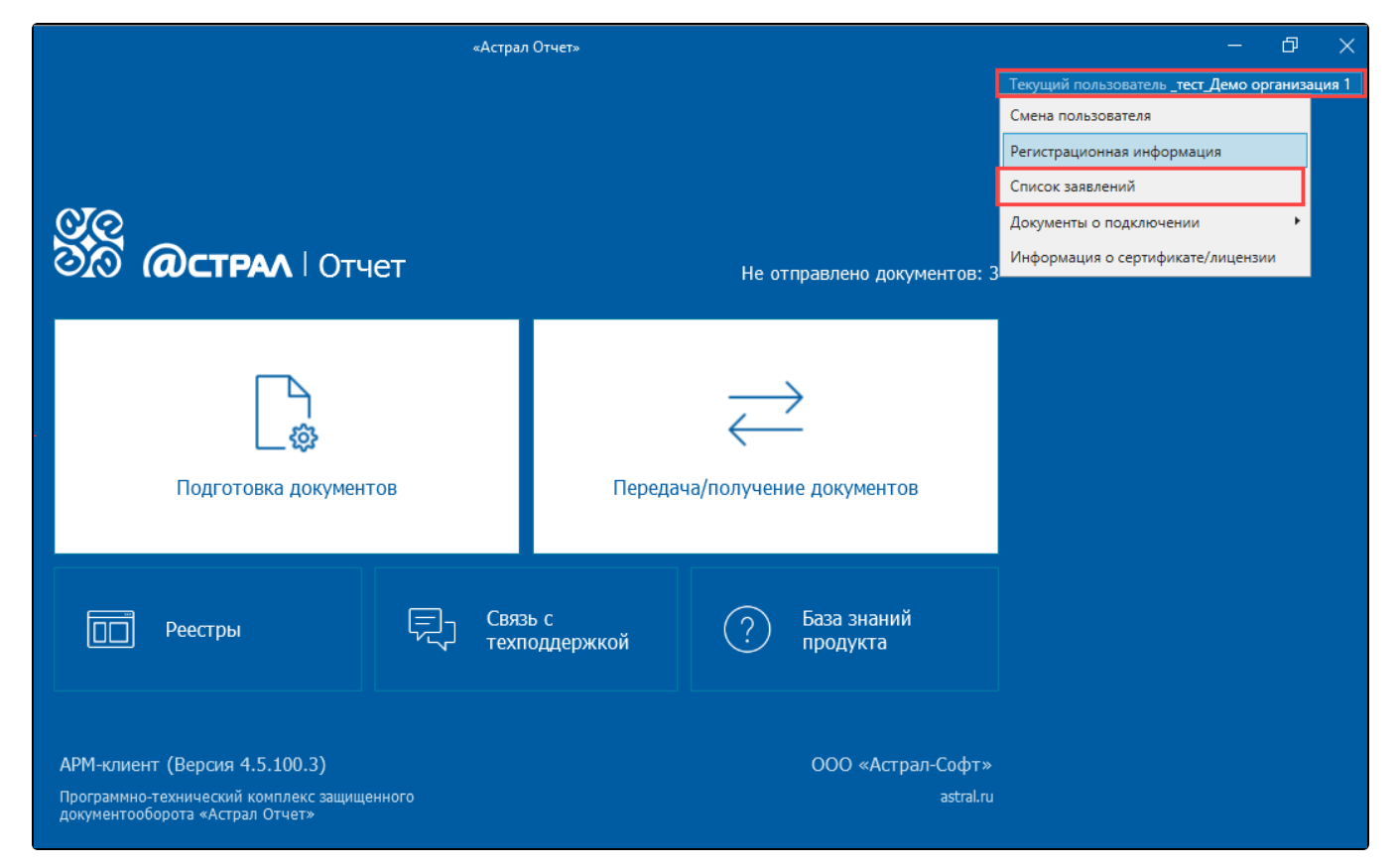

В открывшемся окне нажмите Создать заявление на замену сертификата:

|                                                         | Регистрационн                                                                                                    | ая информация                                                   | - 🗆 X                       |
|---------------------------------------------------------|----------------------------------------------------------------------------------------------------|-----------------------------------------------------------------|-----------------------------|
| Абонент                                                 | Техподдержка_тест_АО                                                                                                    |                                                                 |                             |
| Псевдоним                                               |                                                                                                    |                                                                 |                             |
| Идентификатор                                           | 2F6DC86D-29FD-3FD6-                                                                                                    | Дата окончания лицензии                                         | 30.09.2023                  |
| ИНН                                                     | 186 Sec. 77 (1977)                                                                                                    | Дата создания<br>регистрационного файла                         | 16.09.2022                  |
| Регистрационный номер ПФР                               | 1999-0999-021111                                                                                                    | Регистрационный номер ФСС                                       | 000000000                   |
| ОГРН                                                    | "mate, 11-01-44                                                                                                    | Имя контейнера закрытого<br>ключа                               | 2E42389B-D978-4117-86DE-08D |
| офиса обслуживания                                      | Оператор электронного документ<br>Адрес: Калуга г, Теренинский пер,<br>Телефон поддержки: 8(4842)7-88-9<br>Электронная почта: client@astralna<br>Клиентская служба АО "КАЛУГА АС | роворота АО "КАЛУГА АСТРАЛ"<br>д. 6<br>999<br>alog.ru<br>СТРАЛ" |                             |
| Ключи Плагины Получатели                                | Тарифы Список заявлений<br>С Обновить статусы 🖨 Печа                                                                                                    | гь 🎝 Удалить                                                    |                             |
| на продление лицензии                                   |                                                                                                    |                                                                 |                             |
| на замену сертификата<br>на выпуск сертификата физ.лица | a                                                                                                    |                                                                 |                             |
|                                                         |                                                                                                    |                                                                 |                             |
|                                                         |                                                                                                    |                                                                 |                             |
|                                                         |                                                                                                    |                                                                 |                             |
|                                                         |                                                                                                    |                                                                 | Закрыть                     |

Ознакомьтесь с условиями использования продукта и политикой обработки персональных данных, установите флажок **Я ознакомился...** и нажмите кнопку **Далее**:

## Создание заявления

Шаг 1 из 6. Условия использования продукта Астрал Отчет 4.5

возместить Правообладателю любые убытки, связанные с нарушением настоящего заверения.

19. Любые споры и разногласия между Правообладателем и пользователем по Соглашению или в связи с ним подлежат разрешению с обязательным соблюдением претензионного порядка. До предъявления иска, вытекающего из Соглашения, Сторона, считающая, что ее права нарушены, обязана направить другой Стороне письменную претензию. Сторона, получившая претензию, обязана ее рассмотреть и направить письменный мотивированный ответ другой Стороне в течение 30 (тридцати) календарных дней с момента получения претензии. В случае неурегулирования спорного вопроса в претензионном порядке спор подлежит разрешению в суде по месту нахождения Правообладателя.

20. Контактная информация Правообладателя

Наименование: ООО «АСТРАЛ-СОФТ» ИНН 4027145240, ОГРН 121400000092 Место нахождения: 248000, Калужская обл., г.о. город Калуга, г. Калуга, ул. Циолковского, д. 4, офис 211 Адрес электронной почты: market@astral.ru

Я ознакомился <u>с условими использования продукта</u>, <u>предоставляемым функционалом</u>, <u>системными требованиями</u>, согласен <u>с политикой обработки персональных данных</u>, и признаю, что персональные данные которые занесены в сертификат ключа проверки электронной подписи, относятся к общедоступным персональным данным

Далее

Закрыть

В следующем окне выберите необходимый сертификат и нажмите кнопку Далее:

 $\times$ 

|                                | C                                                                                                    | Создание заявления                                                                               |                                                                      |                                                            |                                                |              |
|--------------------------------|----------------------------------------------------------------------------------------------------|--------------------------------------------------------------------------------------------------|----------------------------------------------------------------------|------------------------------------------------------------|------------------------------------------------|--------------|
|                                | Шаг 2 из 6. Вы                                                                                                    | бор сертификата                                                                                  | для замены                                                           |                                                            |                                                |              |
| <b>Вн</b><br>тек<br>Дл:<br>ука | имание! В списке выбора сертификата дл<br>кущей учетной записи, совпадающие по одн<br>я выбора других сертификатов измените ф<br>азать МЧД<br>обмена юридически важными электронны | ия замены, будут досту<br>ному из реквизитов ор<br>жильтр. При выборе се<br>ми документами с кон | упны сертифика<br>оганизации: ИНН<br>ертификата физи<br>тролирующими | ты ТОЛЬКО н<br>1 или ОГРН/С<br>ического лиц<br>органами не | подходящи<br>ОГРНИП<br>а потребуи<br>собходимо | ие к<br>ется |
| зыбр<br>Д                      | рать сертификат электронной подписи<br>Поиск                                                                                                    |                                                                                                  | Π                                                                    | рименен фил                                                | пьтр 🗸                                         | ×            |
|                                | Владелец                                                                                                    | Тип сертификата                                                                                  | Кем выдан                                                            | Срок,                                                      | действия                                       |              |
|                                | _тест_Винегрет_ЮЛ_НП_ (ИНН: 9645814                                                                                                    | Текущая организа                                                                                 | Тестовый УЦ А                                                        | 0 " 29.11.                                                 | 2023 11:43                                     | C            |
| ~                              | _тест_Винегрет_ЮЛ_НП_ (ИНН: 9645814                                                                                                    | Текущая организа                                                                                 | Тестовый УЦ А                                                        | 0 " 15.11.2                                                | 2024 15:58                                     | Ľ,           |
| ~                              | _тест_Винегрет_ЮЛ_НП_ (ИНН: 9645814                                                                                                    | Текущая организа                                                                                 | Тестовый УЦ А                                                        | 0 " 12.11.                                                 | 2023 14:30                                     | Ľ,           |
|                                |                                                                                                    |                                                                                                  |                                                                      |                                                            |                                                |              |
|                                |                                                                                                    |                                                                                                  |                                                                      |                                                            |                                                |              |

Если необходимо выбрать сертификат физического лица – переключите или отмените фильтр:

| Q            | Поиск                               |    |                 | При       | менен фильтр 🗸 🗸                                                                                                    | ×  |
|--------------|-------------------------------------|----|-----------------|-----------|----------------------------------------------------------------------------------------------------|----|
|              | Владелец                            | Ти | I               |           | ~                                                                                                    |    |
| $\checkmark$ | Абонент Индивидуального (ИНН: 96901 | Фи | Влалелец        |           |                                                                                                    | C2 |
|              |                                     |    | Бладелец        |           |                                                                                                    |    |
|              |                                     |    | Тип сертификата | Физ.лицо  | ~                                                                                                    |    |
|              |                                     |    | Кем выдан       |           |                                                                                                    | ]  |
|              |                                     |    | Срок действия   | Ē         | i the second second sec |    |
|              |                                     |    |                 | Применить | Очистить                                                                                                    | ]  |
|              |                                     |    |                 |           |                                                                                                    |    |
|              | Назад                               |    |                 | Далее     | Закры                                                                                                    | ГЬ |

Если требуемый сертификат отсутствует в списке даже после отмены фильтра, убедитесь, что установка данного сертификата ранее выполнялась. В случае необходимости установите сертификат повторно. Для клиент-серверной версии проверьте наличие установленного сертификата на сервере.

Если на шаге 2 был выбран сертификат физического лица, на следующем шаге укажите активную МЧД и нажмите кнопку Далее:

Подучить сертификат физического лица можно через сервис Астрал Подпись.

|             |                                     |                                    | Создание за           | аявления       |          |                |                |    |
|-------------|-------------------------------------|------------------------------------|-----------------------|----------------|----------|----------------|----------------|----|
|             |                                     | Шаг З                              | в из 6. Сведения      | я о доверен    | ности    |                |                |    |
| Вни         | имание! Посколы                     | ку выбран сертиф                   | икат физического      | лица - необхо  | димо ука | зать номер м   | ашиночитаемоі  | й  |
| дов         | еренности. Довер                    | енность уже доля                   | кна быть зарегистр    | оирована.      |          |                |                |    |
| Если<br>под | и такой доверен<br>писав своей элек | ности нет - нео<br>тронной подписы | бходимо чтобы Д<br>о. | доверитель (ру | ководите | ель) зарегистр | оировал новую  | ), |
|             |                                     |                                    |                       |                |          |                |                | _  |
|             |                                     |                                    |                       |                | 🜔 Отк    | рыть редактор  | о доверенносте | й  |
| Q           | Поиск                               |                                    |                       |                |          |                |                | ,  |
|             | Доверитель                          | ИНН                                | КПП                   | Представите    | ιь (ΦИО) | С              | По             |    |
|             |                                     |                                    |                       |                |          |                |                |    |
|             |                                     |                                    |                       |                |          |                |                |    |
|             |                                     |                                    |                       |                |          |                |                |    |
|             |                                     |                                    |                       |                |          |                |                |    |
|             |                                     |                                    |                       |                |          |                |                |    |
|             |                                     |                                    |                       |                |          |                |                |    |
|             |                                     |                                    |                       |                |          |                |                |    |
|             |                                     |                                    |                       |                |          |                |                |    |
|             | Назад                               |                                    |                       |                | Далее    | e              | Закрыть        |    |
|             |                                     |                                    |                       |                |          |                |                |    |

Для формирования и отправки МЧД воспользуйтесь инструкцией Создание доверенности.

Если использован сертификат руководителя или сотрудника (сертификат содержит сведения об организации, ИНН ОГРН) то шаг 3 будет пропущен, откроется шаг 4.

Проверьте данные:

- Наименование организации;
- ИНН;
- КПП;
- ОГРН/ОГРНИП;
- Юридический адрес;
- Фактический адрес.

Если все данные указаны верно, нажмите кнопку Далее:

| Основная информация об организац<br>Наименование организации                                              | ии 🕐                   |  |
|----------------------------------------------------------------------------------------------------|------------------------|--|
| _тест_Винегрет_ЮЛ_НП_                                                                                     |                        |  |
| ИНН                                                                                                    | Идентификатор заявки 🕜 |  |
| 1040214004                                                                                                | ebed4ba5-6c45-44a7     |  |
| кпп                                                                                                    | ОГРН/ОГРНИП            |  |
| 0000000-1221                                                                                              | 4007001220004          |  |
| Юридический и фактический адреса сов<br>Юридический адрес                                                 | падают                 |  |
| 248001.40 r Kanvra va Llaoakorckoro.4                                                                     |                        |  |
| 248001,40,,г Калуга,,ул Циолковского,4,,<br>Фактический адрес                                             |                        |  |
| 248001,40,,г Калуга,,ул Циолковского,4,,<br>Фактический адрес<br>248001,40,,г Калуга,,ул Циолковского,4,, |                        |  |

На следующем шаге проверьте сведения о владельце ЭП. Заполните поля **Адрес электронной почты** и **Контактный телефон**. Нажмите кнопку **Д** алее:

| Со                                          | здание заявления        | ×   |
|---------------------------------------------|-------------------------|-----|
| Шаг 5 из 6. Св                              | ведения о владельце ЭЦП |     |
| Информация о владельце сертификата (<br>ФИО | 0                       |     |
| Тестовый Сотрудник Подовернностиевич        |                         |     |
| СНИЛС                                       | Должность               |     |
| 19862110880875                              | Главный бухгалтер       |     |
| Контактные данные                           |                         |     |
| Контактный телефон                          | Адрес электронной почты |     |
| +7                                          | teach (Freed, ru)       |     |
|                                             |                         |     |
|                                             |                         |     |
|                                             |                         |     |
|                                             |                         |     |
|                                             |                         |     |
|                                             |                         |     |
|                                             |                         |     |
|                                             |                         |     |
| Назад                                       | Далее Закрь             | ЛТЬ |
|                                             | ki                      |     |

На последнем шаге можно просмотреть и проверить уже заполненные данные. Нажмите кнопку Отправить:

| Создание заявления                                                                                               |                        | ×             |
|----------------------------------------------------------------------------------------------------|------------------------|---------------|
| Шаг 6 из 6. Проверка заяв                                                                                        | вления                 |               |
| Почти готово! Внимательно проверьте заполненную информацию н<br>заявления на рассмотрение<br>Список для проверки | а предыдущих шагах пер | ред отправкой |
| <ul> <li>Выбор сертификата для замены</li> <li>Проверить заполненные данные</li> </ul>                           |                        |               |
| <ul> <li>Сведения о доверенности</li> <li>Указывать не требуется</li> </ul>                                      |                        |               |
| Предоставление информации об организации<br>Проверить заполненные данные                                         |                        |               |
| <ul> <li>Сведения о владельце ЭЦП</li> <li>Проверить заполненные данные</li> </ul>                               |                        |               |
|                                                                                                    |                        |               |
|                                                                                                    |                        |               |
| Назад                                                                                                    | Отправить              | Закрыть       |

После отправки заявления обратитесь в вашу обслуживающую организацию для его дальнейшей обработки.